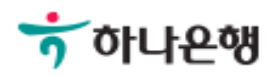

# 기업뱅킹사용설명서

Hanabank corporate Banking User Manual

# **외환/수출입** 외화송금 > 즉시송금 > 해외건별송금요청

Step 1. 과거송금 조회/정보 가져오기를 통해 해외건별송금 요청이 가능합니다.

#### 해외건별송금요청

| 1. 송금요청 | 2 | 3 |
|---------|---|---|
|         |   |   |

|   | 송금정보            |                                                                                               | 송금정보 작성방법 |
|---|-----------------|-----------------------------------------------------------------------------------------------|-----------|
| 1 | 송금사유            | 선택하세요 ▼선택하세요                                                                                  | •         |
| 2 | 송금금액            | 통화선택       •       00         * 통화선택은 '송금번호 조회 / 정보 가져오기' 또는 '과거송금 조회 / 정보 가져오기' 이후 자동 선택됩니다. |           |
| 3 | 송금법             | 번호 조회 / 정보 가져오기 과거송금 조회 / 정보 가져오기                                                             |           |
|   | • 과거 송금 정보 조회 후 | 송금정보를 간편하게 입력하세요                                                                              |           |
|   | 기간              | 2018-04-06 🔛 ~ 2018-07-06 🔛 직접입력 예시 : 20181020                                                |           |
|   | 수취인명            | 수취인명 입력                                                                                       | 조회        |
|   | 수취계좌            | 계좌번호 입력                                                                                       |           |

#### 상세설명

1. 송금사유를 선택합니다. 즉시송금은 영업점 확인절차가 생략되므로 송금사유가 제한됩니다.

- 즉시송금은 송금정보번호 및 과거송금거래번호가 있는 경우만 거래 가능합니다. 해당 정보의 통화를 그대로 불러오며 금액만 입력합니다.
- 3. 송금정보번호 및 과거송금정보를 불러와서 신청서를 작성합니다.

Step 2. 과거송금거래번호 및 송금정보번호 등을 조회합니다. (팝업)

|                                | 송금                                      | 금조회        |                    |
|--------------------------------|-----------------------------------------|------------|--------------------|
| 과거송금                           | ·<br>                                   | 송금         | 정보번호조회             |
| 최근 3개월간 송금한 내<br>최근 1년간 송금한 내역 | 룡은 다음과 같습니다. 선택 후 확업<br>을 조회 하실 수 있습니다. | 긴을 눌러주세요.  |                    |
| 조회기간                           | 2018-06-12                              | 2018-09-11 | 직접입력 예시 : 20181020 |
| 송금거래번호(OTT)                    | 앞 4자리 - OTT - 뒤                         | 9자리        |                    |
| 수취인명                           | 수취인명 입력                                 |            |                    |
| 수취계좌                           | 게자비승이려                                  |            |                    |

Step 3. 해외송금 요청서를 작성합니다.

| s금인       |                                                                                                  | 자금세탁방지 관련 송금인 영문주소 입력                            |  |  |  |  |
|-----------|--------------------------------------------------------------------------------------------------|--------------------------------------------------|--|--|--|--|
| 서며        |                                                                                                  | 개인사업자 회사명 포함                                     |  |  |  |  |
| 28        | 영문명 등록/변경 안내 🕕                                                                                   |                                                  |  |  |  |  |
|           | 영문주소 입력                                                                                          | 우편번호 검색                                          |  |  |  |  |
| 영문주소      | 영문주소 입력                                                                                          |                                                  |  |  |  |  |
|           | * 상기 주소변경을 하시더라도 고객정보의 주소는 업데이트 되지 않습니다.                                                         |                                                  |  |  |  |  |
| 위하축근계자    | 계좌서택                                                                                             | 00 41141                                         |  |  |  |  |
| 원화줄금계좌    | 계좌선택                                                                                             | · 00 숫자 4자                                       |  |  |  |  |
| 외화출금계좌    | 해당계좌없음 🔻                                                                                         | · 00 숫자 4자                                       |  |  |  |  |
|           | ○ 보내는 분(OUR) : 당행 송금수수료, 전신료 및 해외은행                                                              | 관련 수수료 모두 송금인이 부담                                |  |  |  |  |
|           | 받는 분(SHA): 당행 송금수수료, 전신료는 송금인이 부담하고, 해외은행 관련 수수료는 수취인이 부담                                        |                                                  |  |  |  |  |
| 수수료 부담자 🛈 | 🍥 받는 분(SHA) : 당행 송금수수료, 전신료는 송금인이 부담                                                             | 담하고, 해외은행 관련 수수료는 수취인이 부담                        |  |  |  |  |
| 수수료 부담자 🕕 | <ul> <li>받는 분(SHA): 당행 송금수수료, 전신료는 송금인이 부담</li> <li>전액 받는 분(BEN): 당행 송금수수료, 전신료 및 해외은</li> </ul> | 담하고, 해외은행 관련 수수료는 수취인이 부담<br>행 관련 수수료 모두 수취인이 부담 |  |  |  |  |

•

#### 상세설명

수수료 납부계좌

- 1. 송금인 정보는 영업점에 사전에 등록된 경우만 송금신청 가능합니다.
- 2. 송금액 기준으로 출금계좌 및 출금금액을 입력합니다.

💮 송금대금 외화출금계좌

별도지정 계좌선택

- 3. 송금관련 수수료 부담자는 기존정보를 불러오며 수정이 불가합니다.
- 4. 수수료 납부계좌를 선택합니다.

비밀번호 숫자 4자리

Step 4. 해외송금 요청서를 작성합니다.

| 송금수취정보 |                  |    |
|--------|------------------|----|
|        | 성명 🕕             |    |
|        |                  | 1. |
|        | 주소               | 2. |
|        |                  | 3. |
| 수취인정보  | 전화번호             |    |
|        | 수취인 앞 전달할 내용     | 1. |
|        |                  | 2. |
|        |                  | 3. |
|        | 수취계좌번호(IBAN코드) 🗊 |    |
|        | BIC CODE         |    |
|        | 국가코드             |    |
| 소그스치으해 | 오체며 미 ㅈ 사        |    |
| OFTICO |                  |    |
|        | 288 2 72         |    |
|        |                  |    |
|        | 은행 앞 지시사항        |    |

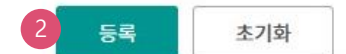

#### 상세설명

- 1. 송금수취정보 및 수취은행정보를 확인합니다. (수정 불가)
- 2. 등록버튼을 누르면 요청내용이 저장됩니다.

Step 5. 등록된 송금요청내역을 확인합니다.

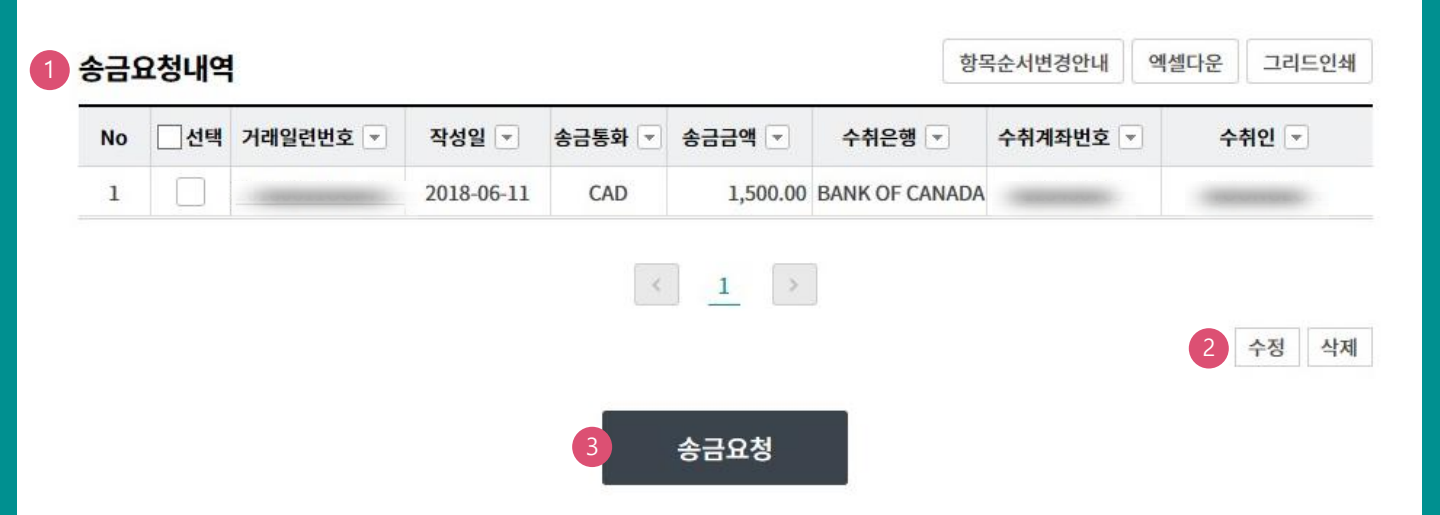

#### 상세설명

1. 송금신청내역을 확인합니다.

2. 수정할 내용이 있는 경우 해당 건을 선택한 후 수정버튼을 눌러 수정합니다.

3. 송금신청을 원하는 건을 선택한 후 송금요청버튼을 누르면 다음 단계로 이동합니다.

Step 6. 송금요청내용을 확인한 후 송금실행 버튼을 클릭합니다.

## 해외건별송금요청

| 금요 | 요청내역     |            | 항목순서변경안내 | 엑셀다운     | 그리드인4          |          |     |   |
|----|----------|------------|----------|----------|----------------|----------|-----|---|
| No | 거래일련번호 💌 | 작성일 💌      | 송금통화 💌   | 송금금액 💌   | 수취은행 💌         | 수취계좌번호 👻 | 수취인 | • |
| 1  |          | 2018-06-11 | CAD      | 1,500.00 | BANK OF CANADA |          |     | N |
|    |          | 송금통화:      | CAD      |          | 송금건수:          | 1        |     |   |

수수료 발생 동의

미화지폐로 입금한 외화예금에서 7일 이내에 지폐입금분을 인출하여 송금하는 경우 해당지폐 인출 금액의 1.5%에 해당하는 현찰수수료가 발생합니 다.

#### OTP 비밀번호 입력

|        | <u>ъ́ кев ојцем</u>                                           |
|--------|---------------------------------------------------------------|
|        | 0TP화면에 표시된 6자리 숫자를 입력하여 주십시오.                                 |
| P 비밀번호 | 예)123456                                                      |
|        | · 이용일자에 관계없이 OTP번호 입력 오류가 연속하여 10회 누적될 경우 서비스가 제한됩니다.         |
|        | • OTP 비밀번호는 모든 항목을 입력 하신 후 마지막으로 입력하시기 바랍니다.                  |
|        | · OTP는 정당한 전자금융거래시에만 사용하셔야 하며 비밀번호를 발생시킨 후 가급적 즉시 입력하시기 바랍니다. |

| 3 수근실해 취소 |
|-----------|
|           |
|           |

#### 상세설명

- 1. 송금요청내역을 다시 확인합니다.
- 외화출금계좌에 미화 현찰이 있는 경우 현찰수수료가 발생할 수 있으므로 해당 내용을 확인한 후 동의함에 체크합니다.
- 3. OTP비밀번호 입력 후 송금실행버튼을 누르면 인증서암호 입력 창이 생성됩니다.

✓ 동의함

Step 7. 송금요청 완료됩니다.

## 해외건별송금요청

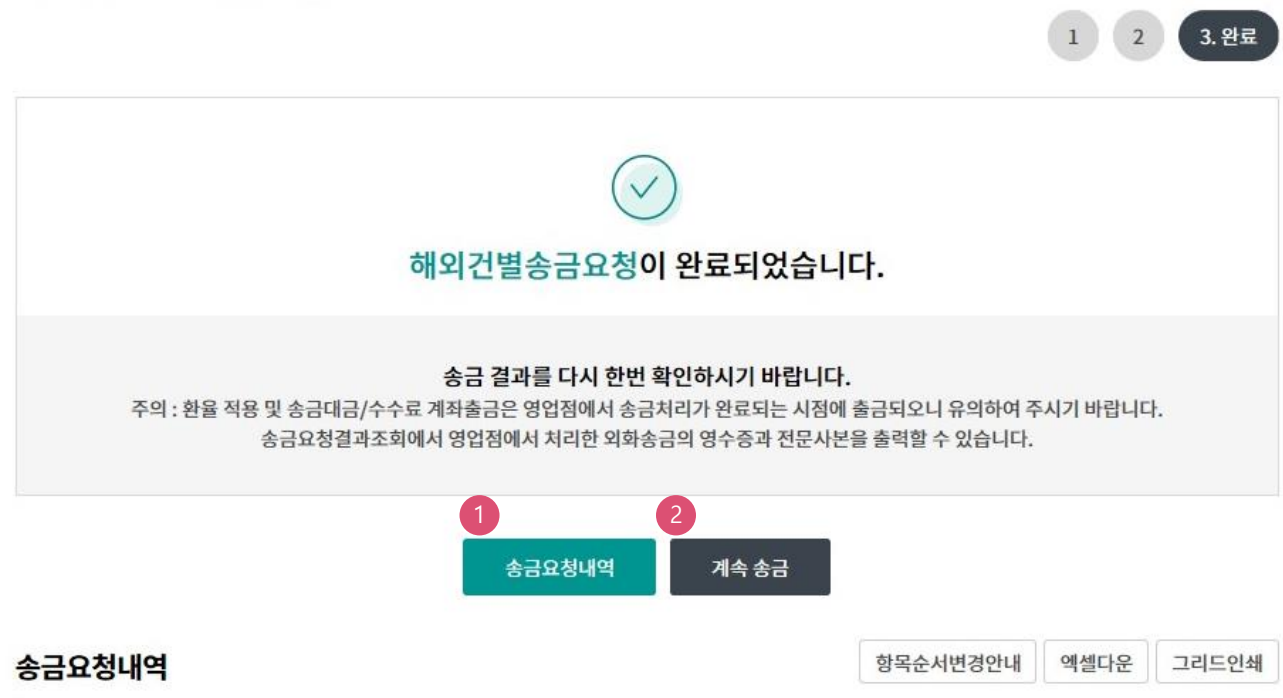

| No | 거래일련번호 💌 | 처리결과 💌             | 작성일 💌      | 송금통화 💌 | 송금금액 💌   | 수취은행 👻         | 수취계좌번호 |
|----|----------|--------------------|------------|--------|----------|----------------|--------|
| 1  |          | <u>  </u> 력 거래일이 재 | 2018-06-11 | CAD    | 1,500.00 | BANK OF CANADA |        |
|    | <        |                    |            |        |          |                | >      |

#### 상세설명

- 송금신청결과조회에서 상태를 확인합니다. 요청이 완료되면 송금처리가 완료되므로 결과를 꼭 확인합니다.
- 2. 계속 작성하는 경우 계속 송금버튼을 클릭합니다.

# THANK YOU